| Schneider<br>Electric | Integration Solutions Centre | DocumentRef: | 1.0         |
|-----------------------|------------------------------|--------------|-------------|
|                       |                              | Author:      | J Petcher   |
|                       | Software Manual              | Date:        | 20 Feb 2019 |
|                       |                              |              |             |
|                       | Austco Tacera SmartConnec    | tor          |             |

# Austco Tacera SmartConnector

Installation & User Guide

| Rev No | Date        | Revised   | Description |
|--------|-------------|-----------|-------------|
| 1      | 20 Feb 2019 | J Petcher | Release     |
|        |             |           |             |

# Table of Contents

| 1.      | Intr              | oduction                                                                         | 2  |
|---------|-------------------|----------------------------------------------------------------------------------|----|
|         | 1.1.              | Versions                                                                         | 2  |
|         | 1.2.              | Architecture                                                                     | 3  |
|         | 1.3.              | Prerequisites                                                                    | 4  |
|         | 1.4.              | Quick Start Installation Sequence                                                | 4  |
| 2.      | Sm                | art Connector Framework Installation                                             | 5  |
|         | 2.1.              | Downloading the Smart Connector Framework                                        | 5  |
|         | 2.2.              | Installing the Smart Connector Framework                                         | 6  |
|         | 2.2.1.            | Installing Smart Connector Framework                                             | 6  |
|         | 2.2.2.            | Validating Smart Connector Framework Installation                                | 10 |
|         | 2.2.3.            | Changing Default Credentials                                                     | 12 |
|         | 2.2.4.            | Installing the Smart Connector Framework Runtime License                         | 13 |
| 3.      | Aus               | tco Tacera Smart Connector Extension Installation                                | 18 |
|         | 3.1.              | Obtaining the Austco Tacera Smart Connector Extension                            | 18 |
|         | 3.2.              | Installing the Austco Tacera Smart Connector Extension                           | 18 |
|         | 3.3.              | Licensing the Austco Tacera Smart Connector Extension                            | 19 |
|         | 3.4.              | Configuring the Austco Tacera Smart Connector Extension                          | 19 |
|         | 3.5.              | Configure scheduled execution of Processors                                      | 24 |
|         | 3.5.3.            | Force the Setup Processor to Run First Time                                      | 24 |
| 4.      | Eco               | Struxure Building Operation EcoStruxure Web Service Interface                    | 25 |
|         | 4.1.              | Create Austco Tacera EWS Interface in EBO                                        | 25 |
|         | 4.2.              | Host Austco Tacera Objects in EBO                                                | 27 |
| 5.      | Tro               | ubleshooting                                                                     | 28 |
|         | 5.1.              | Smart Connector Log File                                                         | 28 |
|         | 5.2.              | Framework Licensing Error                                                        | 29 |
|         | 5.3.              | Smart Connector Extension Licensing Error                                        | 29 |
|         | 5.4.              | SQL Authentication Errors                                                        | 30 |
|         | 5.5.              | Austco Tacera Communication Errors                                               | 30 |
|         | 5.6.              | EWS Communication Errors                                                         |    |
| 6.      | Арр               | pendix A - SQL User Roles Definition                                             | 31 |
| 7.      | Арр               | pendix B – Hierarchy of points                                                   | 32 |
| 1<br>Au | P a g<br>Istco Ta | e<br>acera Smart Connector Extension Install and Configuration Guide version 1.0 |    |

| 7.1. | Folder Structure | 32 |
|------|------------------|----|
| /    |                  | 52 |

# 1. Introduction

This document outlines the installation and configuration of the Austco Tacera Smart Connector Extension required to integrate the Austco Tacera Nurse Call system with with EcoStruxure Building Operation. This document assumes that EcoStruxure Building Operations and the Austco Tacera Nurse call system has already been installed and is functional as an independent system.

The following are a list of reference documents:

| Document                                       | Description                                     |
|------------------------------------------------|-------------------------------------------------|
| Smart Connector Installation and Configuration | Complete installation guide for Smart           |
| Guide                                          | Connector Framework that covers in more         |
|                                                | depth – installation and configuration options; |
|                                                | troubleshooting information on the Smart        |
|                                                | Connector Framework. This manual will be        |
|                                                | downloaded during the installation process.     |
| Austco Tacera Smart Connector Extension        | This manual                                     |

#### 1.1. Versions

This integration has been tested to work with the below versions of the software specified.

Smart Connector: Version 2.4.10 and newer. EcoStruxure Building Operation: Versions 2.0 and newer Austco Tacera Nurse Call System: Versions TODO and newer.

#### 1.2. Architecture

A Basic overview of the architecture can be seen in the below diagram.

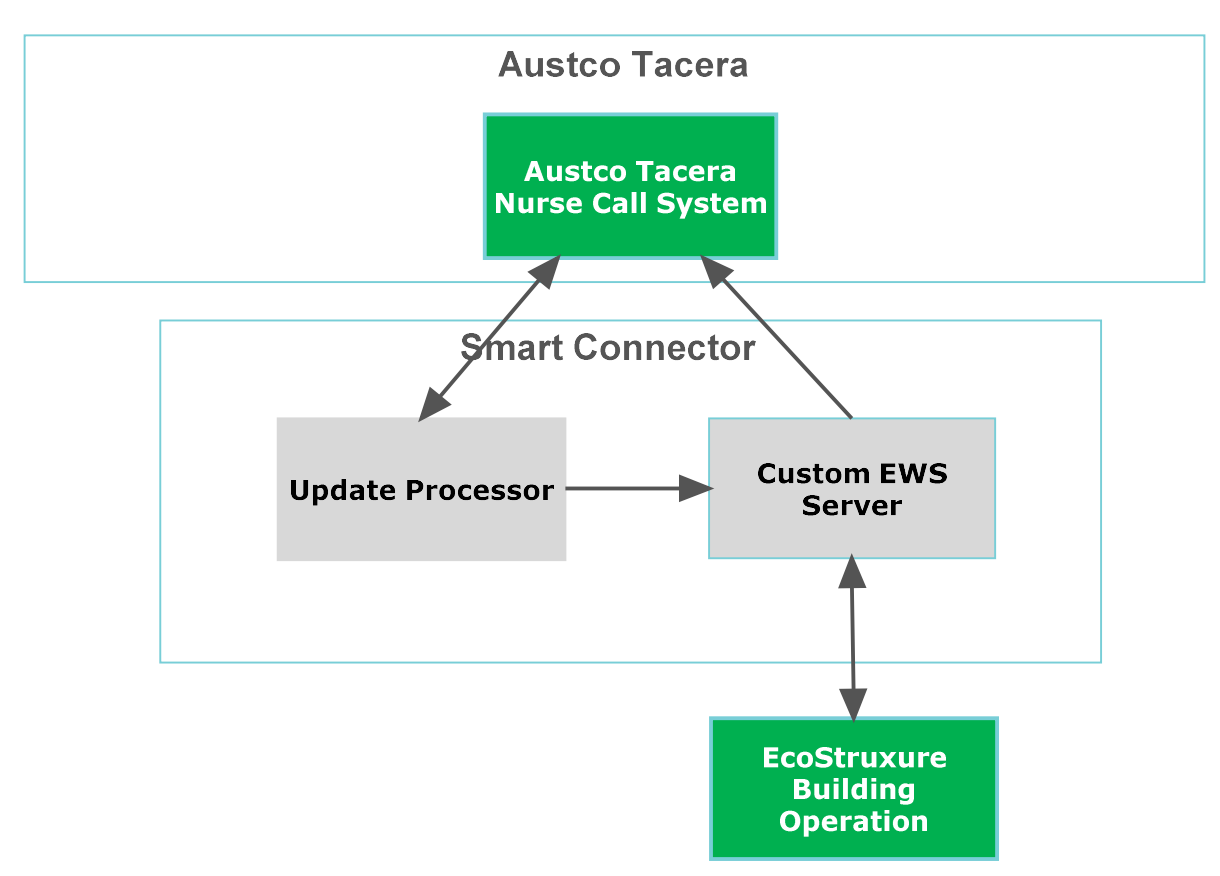

#### 1.3. Prerequisites

In order to install the Austco Tacera Smart Connector Extension, we must first install and license the Smart Connector Framework. There are multiple configuration options as to where the Smart Connector Framework can be installed – for use in this document; the Smart Connector Framework and Extension will be installed on the same machine as the EcoStruxure Enterprise Server and SQL Express. For additional options using SQL or remote servers not containing the Enterprise Server refer to the Smart Connector Installation and Configuration Guide.

The following prerequisites must be performed before you start the installation and configuration of the Smart Connector Framework and Austco Tacera Smart Connector Extension.

- EcoStruxure Building Operation Enterprise Server Installed, Configured and Functional
- Microsoft .NET v4.5 or later must be installed on the Enterprise Server
- Install all Windows updates on the Enterprise Server
- SQL Express is installed on the Enterprise Server (or server for Smart Connector installation Note: if SQL is installed on a remote machine follow the detailed instructions in the Smart Connector Framework Installation and Configuration Guide.pdf
- The specified user must have at least the public and dbcreator user roles in the SQL server

Note: Additional Installation options for installing the Smart Connector Framework can be located in the Smart Connector Installation and Configuration Guide.

#### 1.4. Quick Start Installation Sequence

The following overview provides the steps necessary to install and configure the system. The subsequent chapters will provide detailed information for each step in the process.

- 1. Install, License, and Configure the Smart Connector Framework
- 2. Install, License and Configure the Austco Tacera Smart Connector Extension

# 2. Smart Connector Framework Installation

The first step in the process is to download Smart Connector Framework software from <u>www.smartconnectorserver.com</u>, once downloaded you will install the Smart Connector Framework software, obtain the machine thumbprint, license the Framework to the machine thumbprint and finally configure the Framework system. Once the Smart Connector Framework has been installed, configured and licensed we can extend the Framework by adding the Austco Tacera Smart Connector Extension.

# 2.1. Downloading the Smart Connector Framework

The following steps will assist in downloading the Smart Connector Server Framework.

- 1. Go to <u>www.smartconnectorserver.com</u>
- 2. Request credentials to logon to the web site
- 3. Log on to the web site
- 4. From the menu, select Download Center from the menu

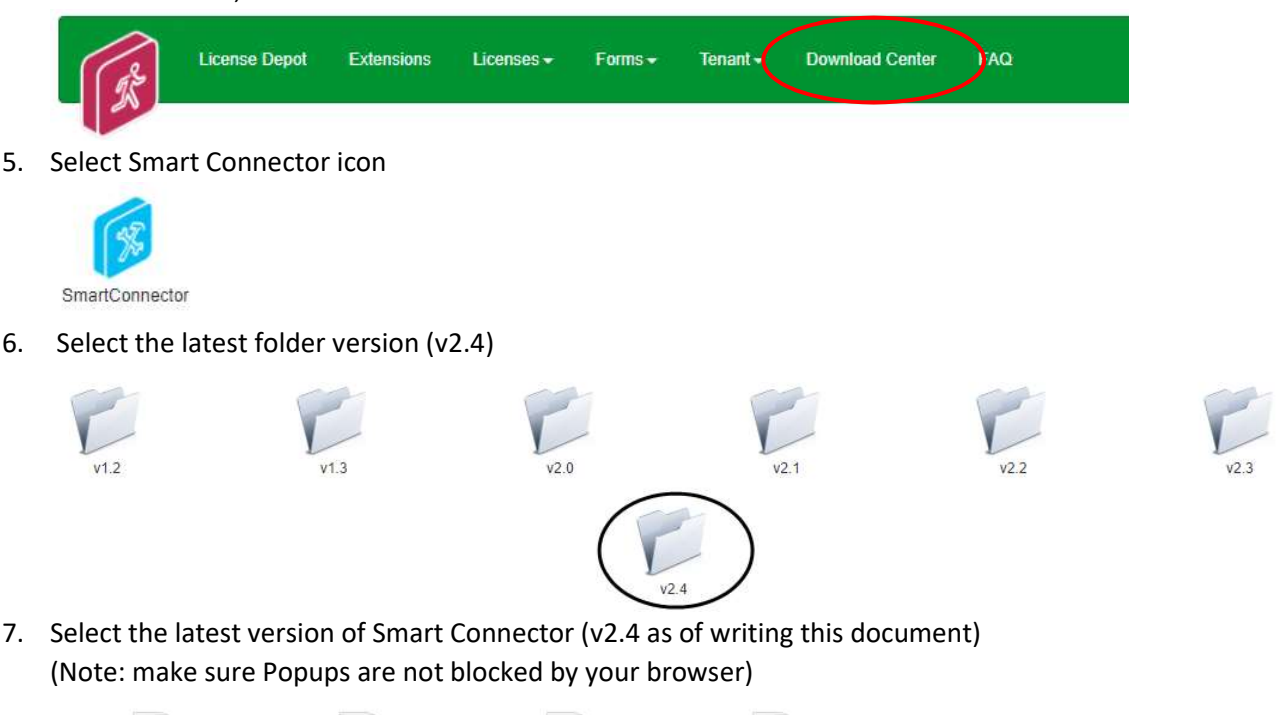

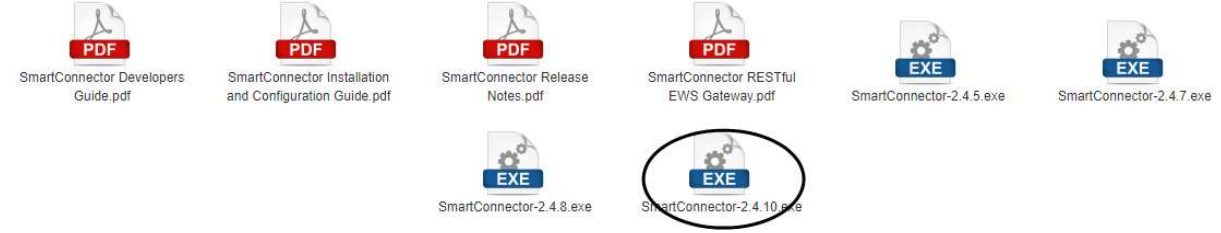

- Save the latest Smart Connector version download file
   Note: This document will be using v2.4.10.exe as that was the latest available during the writing of this document, but the latest version should be used.
- 9. Select the Smart Connector Installation and Configuration Guide.pdf
- 10. Save the Smart Connector Installation and Configuration Guide.pdf download file

Austco Tacera Smart Connector Extension Install and Configuration Guide version 1.0

## 2.2. Installing the Smart Connector Framework

To install the Smart Connector Framework, execute the setup file that was just downloaded. Run SmartConnector-2.4.10.exe – You must run this as an *Administrator*.

- Install Smart Connector Framework
- Validate Smart Connector Framework Installation
- <u>Change Default Credentials</u>
- Install Smart Connector Framework Runtime License

#### 2.2.1. Installing Smart Connector Framework

- 1. Locate the downloaded file SmartConnector-2.4.10.exe
- 2. Right click on the file SmartConnector-2.4.10.exe
- 3. Select Run as Administrator

| 🛃 SmartConnector - InstallSh | ield Wizard 💽                                                                                         |
|------------------------------|----------------------------------------------------------------------------------------------------|
| 2                            | Welcome to the InstallShield Wizard for<br>SmartConnector                                             |
|                              | The InstallShield(R) Wizard will install SmartConnector on your<br>computer. To continue, click Next. |
|                              | WARNING: This program is protected by copyright law and international treaties.                       |
| Prove and                    | < Back Next > Cancel                                                                                  |

- 4. Click Next.
- 5. Review and accept the terms to the End User License Agreement

| 妃 SmartConnector - InstallShield Wizard                                                                              | ×      |
|----------------------------------------------------------------------------------------------------|--------|
| License Agreement<br>Please read the following license agreement carefully.                                          | と      |
| End User License Agreement (EULA)                                                                                    | ^      |
| COMPANIES OF THE SCHNEIDER ELECTRIC GROUP<br>SOFTWARE PACKAGE<br>UNDER LICENSE AGREEMENT                             |        |
| IMPORTANT - READ BEFORE USING                                                                                        |        |
| This Software License Agreement was last updated on 06-11-2012.                                                      | ~      |
| I accept the terms in the license agreement     I do not accept the terms in the license agreement     InstallShield | Print  |
| < <u>B</u> ack <u>N</u> ext > 0                                                                                      | Cancel |

6. Click Next.

| 🛃 SmartConnecto               | r - InstallShield Wizard                                                                                              |
|-------------------------------|----------------------------------------------------------------------------------------------------|
| Setup Type<br>Choose the setu | p type that best suits your needs.                                                                                    |
| Please select a s             | etup type.                                                                                                    |
| Complete                      | All program features will be installed. (Requires the most disk                                                       |
| Custom                        | , , , , , , , , , , , , , , , , , , ,                                                                                 |
|                               | Choose which program features you want installed and where they<br>will be installed. Recommended for advanced users. |
|                               |                                                                                                    |
| InstallShield                 |                                                                                                    |
|                               | < Back Next > Cancel                                                                                                  |

- 7. Choose the Setup Type you wish to perform. If this is a new installation, *you must choose Complete*.
- 8. Click Next.

*9.* Enter the required information for the database server where you will install the database to. (*Note: for this manual example we are using SQL express and a local Windows user*)

| Database Server Type: |   | Database Se   | erver Name: |   |
|-----------------------|---|---------------|-------------|---|
| SQLServer Express     | ~ | localhost     | SQLEXPRESS  |   |
| Add sample data       |   | Database Na   | ame:        |   |
|                       |   | SmartCo       | nnector     |   |
|                       |   | Authenticatio | on Type:    |   |
|                       |   | Windows       | Implicit    | ~ |
|                       |   |               |             |   |
| a limit of the        |   |               |             |   |
| nstallShield          |   |               |             |   |

- i) You can uncheck Add sample data
- ii) Select the Database Server Type: SQLServer Express
- iii) Select the Authentication Type: Windows Implicit

Note: The logged in user must have at least the public and dbcreator user roles in the local SQL server. In this configuration Smart Connector runs under the NT Authority\System account. <u>Appendix B</u>

For additional SQL installation options, refer to the Smart Connector Installation and Configuration Guide previously downloaded

10. Click **Next** to display the final confirmation dialog shown below.

|                                                  |                                |                              | 14     |
|--------------------------------------------------|--------------------------------|------------------------------|--------|
| The wizard is ready to begin inst                | tallation.                     |                              |        |
| Click Install to begin the installat             | tion.                          |                              |        |
| If you want to review or change exit the wizard. | e any of your installation set | tings, click Back. Click Can | cel to |
|                                                  |                                |                              |        |
|                                                  |                                |                              |        |
|                                                  |                                |                              |        |
|                                                  |                                |                              |        |
|                                                  |                                |                              |        |
|                                                  |                                |                              |        |

11. Click **Install** to complete the installation and create the default database.

#### 12. Click Finish.

| cessfully installed<br>exit the wizard. |
|-----------------------------------------|
|                                         |
| sller log                               |
|                                         |

# 2.2.2. Validating Smart Connector Framework Installation

To review the service installation, you should perform the following:

- 1. Open the Windows Services dialog.
- 2. Find the entry for "SmartConnectorService". It should have a Status of "Started" or "Running" and a Startup Type of "Automatic" as shown below.

If Smart Connector and the connected database server are located on the same physical server, we recommend changing that the Startup Type to "Automatic (Delayed Start)".

| File Action View   | v Help                |                                 |                         |         |                           |                 |   |
|--------------------|-----------------------|---------------------------------|-------------------------|---------|---------------------------|-----------------|---|
|                    |                       |                                 |                         |         |                           |                 |   |
| 🤮 Services (Local) | Services (Local)      |                                 |                         |         |                           |                 |   |
|                    | SmartConnectorService | Name                            | Description             | Statu   | Startup Type              | Log On As       |   |
|                    | 21.2                  | 🔍 Server                        | Supports file, print, a | Started | Automatic                 | Local System    |   |
|                    | Stop the service      | 端 Shell Hardware Detection      | Provides notification   | Started | Automatic                 | Local System    |   |
|                    | Mestant the service   | 🔍 Smart Card                    | Manages access to s     |         | Manual                    | Local Service   |   |
|                    |                       | 端 Smart Card Removal Policy     | Allows the system to    |         | Manual                    | Local System    |   |
|                    |                       | 端 SmartConnectorService         |                         | Started | Automatic                 | Local System    |   |
|                    |                       | 🖏 SNMP Trap                     | Receives trap messa     |         | Manual                    | Local Service   |   |
|                    |                       | 🔍 Software Protection           | Enables the downloa     |         | Automatic (Delayed Start) | Network Service | 0 |
|                    |                       | 端 SPP Notification Service      | Provides Software Li    |         | Manual                    | Local Service   |   |
|                    |                       | 端 SQL Server (SQLEXPRESS)       | Provides storage, pr    | Started | Automatic                 | NT Service\MSS  | 5 |
|                    |                       | 端 SQL Server Agent (SQLEXPRESS) | Executes jobs, monit    |         | Manual                    | Network Service |   |
|                    |                       | 🔍 SQL Server Browser            | Provides SQL Server     | Started | Automatic (Delayed Start) | Local Service   |   |
|                    |                       | ( Company)                      |                         |         |                           | •               |   |
|                    | Extended Standard     |                                 |                         |         |                           |                 | _ |

- 3. Right click the "SmartConnectorService" entry and choose Properties.
- 4. Click the **General Tab**.
- 5. Confirm the Startup Type is **Automatic**.
- 6. Click the **Log On** tab.
- 7. Confirm that the "Local System account" is selected. This may be different depending on the database authentication type you chose earlier.
- 8. Click the Recovery tab.

#### 9. Set First failure: to **Restart the Service**

We recommended that you choose at least one recovery action in the event that the Smart Connector Service experiences a failure. At a minimum, "Restart the Service" should be selected

| Coloct the east |                   |                 |                                   |          |
|-----------------|-------------------|-----------------|-----------------------------------|----------|
| actions.        | mputer's respons  | se if this serv | rice fails. <u>Help me set up</u> | recovery |
| First failure:  |                   | Restart the     | e Service                         | ~        |
| Second failure  | e:                | Take No /       | Action                            | ~        |
| Subsequent f    | ailures:          | Take No /       | Action                            | ~        |
| Reset fail cou  | nt after:         | 0               | days                              |          |
| Restart servic  | e after:          | 1               | minutes                           |          |
| Run program     | tions for stops w | ith errors.     | Restart Computer Opti             | ons      |
| Program:        |                   |                 |                                   |          |
|                 |                   |                 | Brows                             | e        |
| Command         | line parameters:  |                 |                                   |          |
| Append          | fail count to en  | d of commar     | nd line (/fail=%1%)               |          |

10. Select **OK** to save all changes

# 2.2.3. Changing Default Credentials

By default, Smart Connector will enable Smart Connector Portal on the local machine. Using Smart Connector Portal, you must change the default password to a new password.

- 1. Open a web browser
- 2. Navigate to <u>http://localhost:8082</u>
- 3. At the Login Page, enter the default user credentials of admin and Admin!23.

At this point you will be presented with the Change Password Page as show below.

| SmartConnector ×                                               |                      |       |        |          |    | × |
|----------------------------------------------------------------|----------------------|-------|--------|----------|----|---|
| ← → C 🗋 localhost:8082/Password                                | <u>2</u>             | 7. 1  | 3      | 0        |    | ≡ |
| Status Configurations - EWS Servers                            | Setup+ About         | Logge | d in a | as admir | i. |   |
| Change Password                                                |                      |       |        |          |    |   |
| Your password has expired and you must change it before contin | nuing.               |       |        |          |    |   |
|                                                                | Current Password*    |       |        |          |    |   |
|                                                                | New Password*        |       |        |          |    |   |
|                                                                | Confirm New Password |       |        |          |    |   |
|                                                                | Change Password 🏛    |       |        |          |    |   |
| Sehnoidon                                                      |                      |       |        |          |    | - |
|                                                                |                      |       |        |          |    |   |
|                                                                |                      |       |        |          |    |   |
|                                                                |                      |       |        | _        | _  | _ |

- 4. Enter the default password as the Current Password.
- 5. Enter a new password. Portal passwords are required to be at least 6 characters in length and contain a mix of upper case, lower case, numeric, and at least one non-alphanumeric character.
- 6. Confirm the password you entered in step 5.
- 7. Click Change Password.
- 8. Re-authenticate (Login) with your User name and New password.

# 2.2.4. Installing the Smart Connector Framework Runtime License

Smart Connector Framework requires a license in order to run. After changing the default password, navigating to any page of Smart Connector Portal will return the user to the Install License page where a runtime license must be installed.

#### Smart Connector Connected to the Web

If the Windows machine with Smart Connector Framework detects an active internet connection, the Install Smart Connector License page will automatically be displayed. Once authenticated with the License Manager, you only need to enter a License Claim Token to "claim" the runtime license and it will be automatically installed. Alternatively, the user may click "Upload License" to manually upload an already obtained license file. License Claim tokens and license files can be obtained from www.smartconnectorserver.com.

| e | O top//tocahost.blt/hosall/cove                                                                                                    | – 🗆 ×<br>ଜୁଇ କୁ                 |
|---|----------------------------------------------------------------------------------------------------|---------------------------------|
|   | Status Configurations - EWS Servers Setup - About                                                                                                    | .ogged in as admin <del>-</del> |
|   | Install SmartConnector License                                                                                                    |                                 |
|   |                                                                                                    |                                 |
|   | smana-connector requires a accente in order operate and no valid accente was tourid.<br>I have a valid license file                                                                                                    |                                 |
|   | Click here to upload your license file     Upload License                                                                                                    | _                               |
|   | I do not have a License Claim Token                                                                                                    |                                 |
|   | Using and browser, available here and deveload your knowne manually. If you require the humborn for this machine it is:     1000CSE000C006AECFFE0000C08AECFFE0000C08AECFFE0000C08CFE0800F20821388FDC170F559C38C1C708     Crice you have obtained your knowne file, follow the steps at "I Have a valid knowne file".                                                                                                    | 1                               |
|   | I do have a License Claim Token                                                                                                    |                                 |
|   | Authenticate with the locense server below. You can use any of the supported third party credential providers shown or enter your email address and password.     After authenticating, enter the "License Claim Token" for this version of SmartConnector. If you do not have a "License Claim Token", you must obtain one from your solution prove     Click "Claim License" and your license will be automatically installed. | ier.                            |

#### Smart Connector Not Connected to the Web

If Smart Connector fails to detect an active internet connection, the Install License page shown below will be displayed.

Directions are provided on how to download a license file from <u>www.smartconnectorserver.com</u>.

#### Obtain a license when you do not have a Claim Token

If you do not have a claim token then you can download a License for Smart Connector Framework via a file and the Thumbprint of the machine smart Connector Framework has been installed on.

- 1. From the "I do not have a License Claim Token section of the Smart Connector License page"
- 2. Copy the Machine Thumbprint into the Windows clipboard for use later
- 3. Click on the navigate here button in this section, this will connect you to the License Depot web page
- 4. Log on to the License depot web page with your smartconnectorserver.com credentials
- 5. Scroll down until you see the Runtime v2.4 commercial license

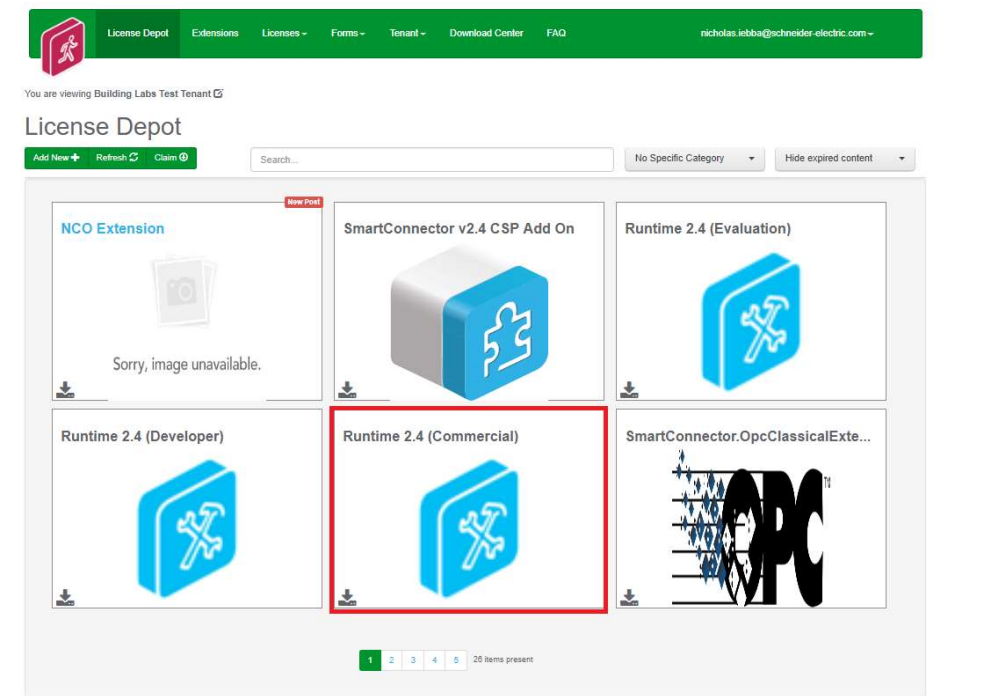

- 6. Select the ( ) download button to obtain the License file
- 7. Complete the Download License form

| os://www.smartconnectorsever.com/license/createlicen ר 🖉 צ 📾 ל 🛛 🗗 SmartConnector 🖉 Smart | Connector Server × |                                           |
|-------------------------------------------------------------------------------------------|--------------------|-------------------------------------------|
| License Depot Extensions Licenses + Forms + Tenant + Do                                   | mload Center FAQ   | donald lemenager@schneider-electric.com ↓ |
| Download License                                                                          |                    |                                           |
| Schneider Electric SmartConnector v2.3 Commercial License                                 |                    |                                           |
| Please complete the following information about your SmartConnector Deployment.           |                    |                                           |
| Project Location (Country) *                                                              | Category           |                                           |
| United States -                                                                           | Access Control     |                                           |
| Solution Provider *                                                                       |                    |                                           |
| BOC Solution Lab                                                                          |                    |                                           |
| Building/Job Name *                                                                       | Business Segment   |                                           |
| Final AX Test                                                                             | Healthcare         |                                           |
| SmartConnector Deployment License Purchase Order, Invoice, or Order Confirmation Number * |                    |                                           |
| 1234                                                                                      |                    |                                           |
|                                                                                           |                    |                                           |
|                                                                                           |                    |                                           |
| ED03102013200300B4CFMECE04003E003CB3CFB832F22B213BBFDC175F553C33C1C/00 X                  |                    |                                           |
| Download License Θ                                                                        |                    |                                           |
| Colorador                                                                                 |                    |                                           |
| Schneider                                                                                 |                    |                                           |
| Electric                                                                                  |                    |                                           |
| Copyright w Connector zu la-zu la                                                         |                    |                                           |

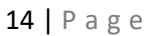

Austco Tacera Smart Connector Extension Install and Configuration Guide version 1.0

- 8. Paste in the machine thumbprint from the Windows clipboard (copied earlier)
- 9. Save the downloaded License file
- 10. Return to the Install Smart Connector License page
- 11. Select Upload License
- 12. Smart Connector Framework is now successfully licensed
- 13. The Smart Connector Framework status page will appear

| I http://local     | host:8082/              | ク・ C SmartConnector           | × 🖉 SmartConnector Server      | -<br>公 公                        |
|--------------------|-------------------------|-------------------------------|--------------------------------|---------------------------------|
| X                  | Status Configurations + | EWS Servers Setup → At        | bout                           | Logged in as admin <del>v</del> |
| tatus              |                         |                               |                                |                                 |
| lefresh ${\cal S}$ |                         |                               |                                |                                 |
| Processor Th       | reads Active Endpoints  | Managed Clients Configuration | n Requests EWS Server Requests |                                 |
| #                  | Status                  | Elapsed Time (hh:mm:ss)       | Processor Configuration        |                                 |
| 1                  | Waiting For Work        |                               |                                |                                 |
|                    |                         |                               |                                |                                 |

#### **Confirm Settings**

Smart Connector installs the service with some default settings. After changing the password, you should confirm the system settings meet the criteria for how Smart Connector Framework will be used.

- 1. Open any web browser
- 2. Navigate to <u>http://localhost:8082</u>
- 3. Authenticate with the credentials you used in the prior section.
- 4. From the menu, click **Setup -> Service Settings**.

| Service Se              | ettings                                                                                                    |                       |     |
|-------------------------|----------------------------------------------------------------------------------------------------|-----------------------|-----|
| Refresh C Edit AI G     | l                                                                                                    |                       |     |
|                         | Changing the values on this page may cause unpredicatable results including rendering this por<br>Please consult your documentation before making changes here. | tal non-functional.   |     |
| Name                    | Description                                                                                                    | Value                 |     |
| Instance Name           | Name of the service                                                                                                    | SmartConnector        | G   |
| Logging Level           | Application wide logging level                                                                                                    | Info                  | * G |
| Password Age Limit      | Maximum number of days before a password must be changed                                                                                                    | 60                    | G   |
| Portal Address          | Address of the SmartConnector Portal                                                                                                    | http://127.0.0.1:8082 | ß   |
| Processor Runtime Limit | The maximum allowed time (in seconds) a non-ILongRunningProcessor is given to complete<br>before it is terminated as unresponsive                               | 600                   | G   |
| Worker Manager Sleep    | Time in mSec which the worker manager will sleep while waiting for workers to complete or for new work to be available                                          | 5000                  | G   |
| Worker Thread Count     | Number of worker threads which are allocated to execute processes                                                                                               | 5                     | G   |
|                         | 7 fairs present                                                                                                    |                       |     |
|                         |                                                                                                    |                       |     |

To edit any field, you can either click the edit icon (<sup>127</sup>) in that field or click the Edit All button to enable all fields for editing.

The default settings will be acceptable for the initial installation of Smart Connector Framework.

Users should use good security practices to define the expiration time for user Passwords. The EWS Portal address can also be modified here from the default port used 8082.

5. Review and/or change values as desired. Unless otherwise noted, changes made here will take effect without a service restart.

| Instance Name        | Appears in the browser tab and can be useful to distinguish which<br>Smart Connector instance you are looking at if you are connecting<br>to multiple deployed instances from a single browser. |
|----------------------|----------------------------------------------------------------------------------------------------|
| Logging Level        | Maximum level Smart Connector will log. Possible values are                                                                                                    |
|                      | None Error Status Info Debug Trace All This setting is used in                                                                                                    |
|                      | conjunction with Logging Filters to control how much information                                                                                                    |
|                      | is cantured in the log files                                                                                                    |
|                      | The maximum much an of days hofere a Douted words account will                                                                                                    |
| Password Age Limit   | expire.                                                                                                    |
| Portal Address       | Address of Smart Connector Portal. For security concerns, the                                                                                                    |
|                      | default value will be 127.0.0.1 which means the portal can only be                                                                                                    |
|                      | accessed from the local machine. If broader access is required,                                                                                                    |
|                      | this value can be modified by using the "+ syntax" e.g.                                                                                                    |
|                      | http://+:8082. This will allow access to any IP or DNS which                                                                                                    |
|                      | resolves to the local machine. If you plan to secure the endpoint                                                                                                    |
|                      | with a certificate, then the protocol shown here should be                                                                                                    |
|                      | changed to https to match. Entering an empty value will disable                                                                                                    |
|                      | the portal. Use caution! Consult the <u>Security Considerations</u> for                                                                                                    |
|                      | suggestions on how best to configure this.                                                                                                    |
| Processor Runtime    | The maximum amount of time a Processor Configuration is given                                                                                                    |
| Limit                | to complete before it is deemed to be unresponsive and is                                                                                                    |
|                      | terminated. Unless otherwise instructed this value should not                                                                                                    |
|                      | need to be modified.                                                                                                    |
| Worker Manager Sleep | The amount of time that the Worker Manager will idle before                                                                                                    |
|                      | determining if there are Processors that need to be invoked.                                                                                                    |
|                      | Unless otherwise instructed this value should not need to be                                                                                                    |
|                      | modified.                                                                                                    |
| Worker Thread        | <b>Count</b> – The number of concurrent Processors that can be                                                                                                    |
|                      | executed. This number may be increased but is largely dependent                                                                                                    |
|                      | on the host machine's number of logical processors. To determine                                                                                                    |
|                      | the number of logical processors, open a command prompt and                                                                                                    |
|                      | enter the command: WMIC CPU Get                                                                                                    |
|                      | DeviceID, NumberOfCores, NumberOfLogicalProcessors. While you                                                                                                    |
|                      | can set this value greater than the number of logical processors, it                                                                                                    |
|                      | represents the number of concurrent workers that can run                                                                                                    |
|                      | without potential operating system queuing. You will need to                                                                                                    |
|                      | restart the Smart Connector Service for this change to take effect.                                                                                                    |

6. After you have made the necessary changes, click Save to save them to the database.

# 3. Austco Tacera Smart Connector Extension Installation

The steps below will walk you through how to obtain, license, and configured the Austco Tacera Smart Connector Extension

# 3.1. Obtaining the Austco Tacera Smart Connector Extension

Because this extension was not developed for broad distribution, this extension is not publically available. Please email TODO@schneider-electric.com to obtain the files required for this Smart Connector Extension.

# 3.2. Installing the Austco Tacera Smart Connector Extension

Because this extension was not developed for broad distribution, this extension is not publically available. Please email TODO@schneider-electric.com to obtain the files required for this Smart Connector Extension.

- 1. Extract the files from the zip file to a temporary directory
- 2. Right click on each file and select Properties
- 3. Verify the file is not blocked see screen shot below;
- a. If the file is blocked, select Unblock

| eneral Sect   | urity Details Previous Versions                                                                |        |
|---------------|------------------------------------------------------------------------------------------------|--------|
|               | Newtonsoft.Json.Bson.dll                                                                       |        |
| Type of file: | Application extension (.dll)                                                                   |        |
| Opens with:   | Unknown application Change                                                                     |        |
| Location:     | C:\Program Files (x86)\Schneider Electric\Sma                                                  | artCon |
| Size:         | 88.0 KB (90,112 bytes)                                                                         |        |
| Size on disk: | 88.0 KB (90,112 bytes)                                                                         |        |
| Created:      | Wednesday, March 22, 2017, 11:01:20 AM                                                         |        |
| Modified:     | Today, April 17, 2018, 18 minutes ago                                                          |        |
| Accessed:     | Wednesday, March 22, 2017, 11:01:20 AM                                                         |        |
| Attributes:   | Read-only Hidden Advance                                                                       | ed     |
| Security:     | This file came from another<br>computer and might be blocked to<br>help protect this computer. | *      |

- 4. Copy the files to the installed directory for Smart Connector Framework (e.g. C:\Program Files (x86)\Schneider Electric\SmartConnector)
- 5. You have successfully installed the Austco Tacera Smart Connector Extension

#### 3.3. Licensing the Austco Tacera Smart Connector Extension

Because this extension was not developed for broad distribution, this license is not publically available. Please email <u>TODO@schneider-electric.com</u> for a license for this extension.

Once you have obtained the license file, follow the below steps to add this license to your Smart Connector installation.

- 1. Go to the smartconnector portal
- 2. Select setup -> License
- 3. Select Add+
- 4. Select *Austco Tacera Extension* license file that was obtained through TODO@schneiderelectric.com
- 5. Select **Open**

| Conserve       Add <ul> <li>Download              </li> <li>Assembly Name Assembly Version Features</li> <li>Licensed To Expiration Date</li> <li>EbolotEdgeConnector.Extension.dll</li> <li>No custom features</li> <li>jeff. bowman@schneider-<br/>electric.com</li> <li>02/13/2019 10:59 AM</li> </ul>                                                                                                    | Status  | Configurations <del>-</del> | EWS Servers Setup - | About              |                                        | Logged in as adm    |
|----------------------------------------------------------------------------------------------------|---------|-----------------------------|---------------------|--------------------|----------------------------------------|---------------------|
| Easth 27       Thumbprint 6       Add (*)       Download (*)         Assembly Name       Assembly Version       Features       Licensed To       Expiration Date         Image: Service exe       Assembly Version       No custom features       jeff.bowman@schneider-<br>electric.com       Never expires.         Image: Mongoose Service exe       2.4.*       No custom features       jeff.bowman@schneider-<br>electric.com       02/13/2019 10:59 AM                                                                                                    | nses    |                             |                     |                    |                                        |                     |
| EbolotEdgeConnector Extension.dll       No custom features       jeff.bowman@schneider-<br>electric.com       Never expires.         Image: Description of the second second | Assemi  | t G Add @ Down              | Assembly Version    | Features           | Licensed To                            | Expiration Date     |
| Mongoose.Service.exe 2.4.* No custom features jeff.bowman@schneider-<br>electric.com                                                                                                    | EbolotE | dgeConnector Extensio       | n.dll               | No custom features | jeff.bowman@schneider-<br>electric.com | Never expires       |
|                                                                                                    | Mongoo  | ise Service exe             | 2.4.*               | No custom features | jeff.bowman@schneider-<br>electric.com | 02/13/2019 10:59 AM |

6. You have successfully licensed the Austco Tacera Smart Connector Extension.

#### 3.4. Configuring the Austco Tacera Smart Connector Extension

The Austco Tacera Smart Connector extension consists of only a singlep rocessors, this processor will create the custom EWS Server that EcoStruxure Building Operation connects to as well as keeps that EWS server up to date with all the Events that are being streamed from the Austo Tacera Nurse Call system.

The following steps are the common steps that must be followed for each of the four processors when configuring them.

1. Log into the **Smart Connector Portal**. If Smart Connector is installed on the same machine use localhost:8082

2. Select Configurations -> Processor.

| Smart(            | Connector ×             | X.                         |                             |                                 |
|-------------------|-------------------------|----------------------------|-----------------------------|---------------------------------|
| $\Rightarrow$ C ( | localhost:8082/status   |                            |                             | ☆                               |
|                   | Status Configuratio     | ns 🗕 EWS Servers           | Setup → About               | Logged in as admin <del>-</del> |
| Statu             | S Processor<br>Endpoint |                            |                             |                                 |
| Refresh 🗘         | l.                      |                            |                             |                                 |
| Processor         | Threads Active Endpoir  | nts Configuration Re       | equests EWS Server Requests |                                 |
| #                 | Status                  | Elapsed Time<br>(hh:mm:ss) | Processor Configuration     |                                 |
| 1                 | Waiting For Work        |                            |                             |                                 |
| 2                 | Waiting For Work        |                            |                             |                                 |
| 3                 | Waiting For Work        |                            |                             |                                 |
| 4                 | Waiting For Work        |                            |                             |                                 |
| 5                 | Waiting For Work        |                            |                             |                                 |
|                   |                         |                            | 5 items present             |                                 |
|                   |                         |                            |                             |                                 |
|                   |                         |                            |                             |                                 |

3. From the Processor Configurations Page, press Add New + Button.

| SmartConnec          | tor ×                          |                                                                                                    |                                                                                                    |                                                                                                    |                                                                                                    | -                                                                                                    |
|----------------------|--------------------------------|----------------------------------------------------------------------------------------------------|----------------------------------------------------------------------------------------------------|----------------------------------------------------------------------------------------------------|----------------------------------------------------------------------------------------------------|----------------------------------------------------------------------------------------------------|
| - C 🛈 loca           | alhost:8082/processorConfigura | itions                                                                                                    |                                                                                                    |                                                                                                    | r                                                                                                    | ۲ :<br>۲                                                                                                    |
| <b>1</b>             | Status Configurations - E      | WS Servers                                                                                                    | Setup <del>v</del> About                                                                                                    |                                                                                                    | Logged in as admin <del>+</del>                                                                              |                                                                                                    |
| Proces               | sor Configurat                 | ions                                                                                                    |                                                                                                    |                                                                                                    |                                                                                                    |                                                                                                    |
| Refresh 🧭 Add        | Name                           | Execution<br>Count                                                                                                    | Last Execution Time<br>(hh:mm:ss)                                                                                                    | Total Execution Time<br>(hh:mm:ss)                                                                                                    | Description                                                                                                  |                                                                                                    |
| 00 i                 | Long Running Processo          | и О                                                                                                    | 00:00:00                                                                                                    | 00:00:00                                                                                                    | Sample processor which will start and idle<br>until commanded to stop.                                       |                                                                                                    |
| 001                  | Null Processor                 | 0                                                                                                    | 00:00:00                                                                                                    | 00:00:00                                                                                                    | Sample processor that does nothing but sleep for a fixed duration.                                           |                                                                                                    |
|                      |                                |                                                                                                    | 2 items present                                                                                                    |                                                                                                    |                                                                                                    |                                                                                                    |
|                      |                                |                                                                                                    |                                                                                                    |                                                                                                    |                                                                                                    |                                                                                                    |
| Schno                | ider                           |                                                                                                    |                                                                                                    |                                                                                                    |                                                                                                    |                                                                                                    |
| Copyright © Schneide | rElectric 2013-2017            |                                                                                                    |                                                                                                    |                                                                                                    |                                                                                                    |                                                                                                    |
|                      |                                | SmartConnector  SmartConnector  C C D localhost3082/processorConfigurations  Status Configurations  E Processor Configuration  Name  C C C Copyright  Sonneider Electric 2013-2017 | Image: Signard Connector       X         Image: Configurations       Image: Configurations         Image: Configurations       Image: Configurations      < | Image: Single Connector       X         Image: Single Connector       Status       Configurations -       EWS Servers       Setup -       About         Image: Single Configurations       EWS Servers       Setup -       About         Image: Single Configurations       EWS Servers       Setup -       About         Image: Single Configurations       EWS Servers       Setup -       About         Image: Single Configurations       Ews Configurations       Execution       Last Execution Time (htt::::::::::::::::::::::::::::::::::: | Image: Status       Configurations         Status       Configurations       EWS Servers       Setup + About | Image: Status       Configurations       EWS Servers       Setup       About       Logged in as admin.         Configurations       EWS Servers       Setup       About       Logged in as admin.         Concension Configurations       EWS Servers       Setup       About       Logged in as admin.         Concension Configurations       EWS Servers       Setup       About       Logged in as admin.         Concension Configurations       EWS Servers       Setup       About       Logged in as admin.         Concension Configurations       Execution Time       Total Execution Time       Description         Concension Configurations       Execution Control (th:::::::::::::::::::::::::::::::::::: |

- 4. From the Add Processor Configuration Page, Select the AustcoTacera.Extension Assembly
- 5. Select the **Next** Button.
- 6. Choose the AustcoTacera.Extension.AlarmUpdateProcessor class and press the Next Button.
- 7. Give a Name and a Description for this configuration and Press the **Finish** Button.
- 8. On the **Process Configuration** Page, Click on the **Details** Tab.
- 9. The below steps detail the settings that need to be configured for the Alarm Update Processor.

| and All | Collapse All                    |   |
|---------|---------------------------------|---|
| De      | tails                           |   |
|         | Ignore SsI Certificate Errors * |   |
|         | True                            | * |
|         |                                 |   |
| -       | Austco Tacera Settings          |   |
| _       | Smart Connector Ews Server      |   |
|         |                                 |   |

• Ingore Ssl Certificate Errors: When set to true, the processor will ignore SSL certificate errors when trying to communicate with the Austco Tacera API. **Default:** False. *Note: This should only be set to true when you are testing the system, in a fully configured system, the certificate used by the Austco Tacera system should be valid.* 

• Austco Tacera Settings: These are the settings that are specific to allowing communication between Smart Connector and Austco Tacera to be successful.

| Endpoint                     |  |
|------------------------------|--|
| https://10.169.86.11:9443/ws |  |
|                              |  |
|                              |  |
| Арі Кеу                      |  |
| ~ Encrypted ~                |  |
|                              |  |

- Endpoint: The Austco Tacera web service endpoint. Default: <u>https://localhost:9443/ws</u>.
- Api Key: The API Key required to access the Austco Tacera web service. **Default:** empty. *Note: This API is obtained from Austco.*
- Authorized Features: The features being required by Smart Connector. Whether or not these permissions are granted are based on what permissions the API Key are allowed.
   Default: One permission called Ws Alarm Subscribe. This permission allows the Austco Tacera API session to be streamed alarms.

NOTE: If both alarms and signal events are required, then you will need to add a feature for both WS Alarm Subscribe, and WS Signal Event Subscribe.

| - I courte mune     |  |
|---------------------|--|
| Ws Alarm Subscribe  |  |
|                     |  |
|                     |  |
| Ouotas -            |  |
|                     |  |
|                     |  |
| Item                |  |
| Item 1              |  |
| Item Feature Name * |  |

- Feature Name: The feature that is being required.
- Quotas: TODO: I am not sure what this means! But from what I have seen, this can be left empty.

• Smart Conector EWS Server: These settings are used to configure the Smart Connector EWS Server that will be used to serve these Alarm events to EBO.

| Server Name *                                   |  |
|-------------------------------------------------|--|
| AustcoTaceraServer                              |  |
| Server Address *                                |  |
| http://localhost:51339/EcoStruxure/DataExchange |  |
| Realm *                                         |  |
| Default                                         |  |
| Username                                        |  |
| ~ Encrypted ~                                   |  |
| Password                                        |  |
|                                                 |  |

- Server Name: The name of the EWS Server in Smart Connector. **Default:** "AustcoTaceraServer". This can typically be left as it's default value.
- Server Address: The EWS endpoint that will be used to access this EWS server. **Default:** <u>http://localhost:51339/EcoStruxure/DataExchange</u>. This can typically be left as it's default value.
- Realm: The authentication realm for this EWS server. **Default:** "Default". This can typically be left as it's default value.
- Username: The initial username of the user that can access the data in this EWS Server. **Default:** "admin".
- Password: The password for the user above. Default: "Admin!23"
- Default Call Point Types: This property can contain a list of strings. Because there is no discovery mechanism, this property is used to automatically create Alarms for the specified alarm types, when an alarm of any type occurs on a call point. **Default:** An empty list.

## 3.5. Configure scheduled execution of Processors

The following procedures will create schedules that will be used to control the execution of each processor. These schedules will then be attached to each processor.

#### 3.5.1. Configure a 5 Minute schedule

- 1. Select Setup -> Configuration Schedules.
- 2. From the Configuration Schedules page, select Add New +
- 3. Enter 'Every 5 Minutes' in the **Description** field
- 4. Select the current date and time from the Start Date field
- 5. Select **Time Interval** from the **Type** field
- 6. Enter '5' in the Interval Gap field
- 7. Select Minutes from the Interval Gap Units field
- 8. Select Save to save the Schedule

## 3.5.2. Assign a Schedule to the Processors.

The following process should be done for the **Alarm Update Processor**. Do not assign a schedule for the Setup processor, but do step '6' for it.

- 1. Select Configurations -> Processor.
- 2. Select **Edit** for one of thre
- 3. Select the Schedule tab
- 4. Select the Every 5 Minutes schedule from the Schedule field
- 5. Select the Control tab
- 6. In the Runs On Start field select True
- 7. In the Runs On Schedule field select True
- 8. Select **Save** to save the changes to the Processor Configuration

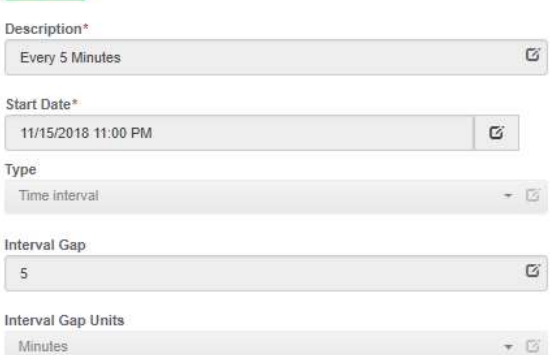

|         |         | Edit    |         |          |   |
|---------|---------|---------|---------|----------|---|
|         |         | C       | © í     | ă 🗖      |   |
| essor   | Details | Control | History | Schedule |   |
| chedule | ;       |         |         |          |   |
| Every 5 | Minutes |         |         |          | * |
|         |         |         |         |          |   |

| Processor E     | Details | Control | History | Schedule |
|-----------------|---------|---------|---------|----------|
| Runs On Start   |         |         |         |          |
| True            |         |         |         | - C      |
| Manually Starta | ble     |         |         |          |
| True            |         |         |         | - 0      |
| Runs On Sched   | ule     |         |         |          |
| True            |         |         |         | - 0      |
| Manually Stopp  | able    |         |         |          |
| True            |         |         |         | - D      |

#### 3.5.3. Force the Setup Processor to Run First Time

- 1. Select Configuration -> Processor
- 2. Locate the Setup Processor
- 3. Hit the **play** button:
- 4. The execution count will increase and the total execution time will increment

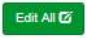

Proc

# 4. EcoStruxure Building Operation EcoStruxure Web Service Interface

# 4.1. Create Austco Tacera EWS Interface in EBO

In order to create the EWS Interface for Austco Tacera in Building Operation, you will need to know the configuration of the EWS Endpoint, IP address (or Localhost) and the communication port number. In this example we will use the default settings

🚝 Create Object: EcoStruxure Web Service

Choosing the Type and Naming the Object

- 1. Select the Enterprise Server Server 1
- 2. Right click
- 3. Select New
- 4. Select Interface
- 5. Select Web Service
- 6. Select EcoStruxure Web Service
- Provide a Name and Description for the EWS Interface Example: Austco Interface
- 8. Select Next
- 9. Enter the EWS Server name or IP address (LocalHost)
- 10. Select HTTP
- 11. Enter the Port Number
- 12. Enter the EWS Path
- 13. Enter the *EWS User* defined from the Austco Tacera Smart Connector Extension (default admin)

| the stand the second second se | N                                                                        | lame               | Austco Int | erface |          |      |       |            |
|----------------------------------------------------------------------------------------------------|--------------------------------------------------------------------------|--------------------|------------|--------|----------|------|-------|------------|
| Modous interface<br>SmartDriver Inter<br>EoStructure<br>Script Web Service<br>Script Web S<br>Sonap Web S<br>BACnet Interface<br>NET Interface<br>LoniVorks Interfa                                                                                                    | face P.<br>Meb Service ervice e                                          | ath<br>Vescription | /Server 1  |        |          |      |       |            |
| Create Object: EcoSt                                                                                                    | truxure Web Service                                                      |                    |            |        | Previous | Next | Creat | te Ca<br>? |
| to relative and to the second                                                                                                    |                                                                          |                    |            |        |          |      |       |            |
| EWS Server loca                                                                                                    | alhost                                                                   |                    |            |        |          |      |       |            |
| EWS Server loca<br>Protocol HT                                                                                                    | alhost<br>TP v EWS Con                                                   | nmunication        | Port 51,:  | 39     |          |      |       |            |
| EWS Server loca<br>Protocol HT<br>EWS Path Eco                                                                                                    | alhost<br>TP v EWS Con<br>Struxure/DataExchan                            | nmunication<br>ge  | Port 51,   | 39     |          |      |       |            |
| EWS Server loca<br>Protocol HT<br>EWS Path Eco<br>Authentication for Se                                                                                                    | alhost<br>TP × EWS Con<br>Struxure/DataExchan                            | nmunication<br>ge  | Port 51,   | 39     |          |      |       |            |
| EWS Server loc.<br>Protocol HT<br>EWS Path Eco<br>Authentication for Se<br>User name                                                                                                    | alhost<br>TP v EWS Con<br>Struxure/DataExchans<br>ervice Call<br>admin   | nmunication<br>ge  | Port 51,   | 39 💌   |          |      |       |            |
| EWS Server loc.<br>Protocol HT<br>EWS Path Eco<br>Authentication for Se<br>User name<br>New password                                                                                                    | alhost<br>TP × EWS Cor<br>Struxure/DataExchanner<br>ervice Call<br>admin | nmunication<br>ge  | Port 51,   | 39     |          |      |       |            |
| EWS Server loc:<br>Protocol HT<br>EWS Path Eco<br>Authentication for Se<br>User name<br>New password<br>Confirm password                                                                                                    | alhost<br>TP v EWS Cor<br>Struxure/DataExchan<br>ervice Call<br>admin    | nmunication<br>ge  | Port 51,3  | 39 💌   |          |      |       |            |
| EWS Server loc.<br>Protocol HT<br>EWS Path Eco<br>Authentication for Se<br>User name<br>New password<br>Confirm password                                                                                                    | alhost<br>TP v EWS Cor<br>Struxure/DataExchan<br>ervice Call<br>admin    | nmunication        | Port 51,   | 39     |          |      |       |            |

? X

- 14. Enter the *Password* for the EWS User defined in the Austco Tacera Smart Connector Extension (default Admin!23)
- 15. Select Create

Note: Another way to complete this interface creation is to select Create after entering the Name and Description in the first dialog, then going to the newly created interface on the System tree and selecting Properties to complete the remaining fields (see next page)

From the System Tree (sample screen shot to the right)

- Select the EWS Interface just created
- Select Properties Tab
- Verify that the User and Password match the setting in Austco Tacera Smart Connector Extension
- Verify the Service URL matches the setting in the Austco Tacera Smart Connector Extension
- Set the Alarm Polling Interval to 60 seconds
- Click Save

To verify communication is working properly check the following:

- The version field of the EWS Interface properties page will populate with a value 1.2.
- Wait 60 seconds and verify the interface does not go offline

#### □・ボ+・♂□♪₽₽₽₽₽

| stem Tree 🔹 🖣 🗙                        | Austco Interface ×      |                                                 |  |  |  |
|----------------------------------------|-------------------------|-------------------------------------------------|--|--|--|
| 7 1                                    | List View               | Properties                                      |  |  |  |
| 🔀 Server 1                             | Basic                   | References                                      |  |  |  |
| System                                 | Authentication          |                                                 |  |  |  |
| P ARU                                  | User name               | admin                                           |  |  |  |
| Austco Interface     BACnet Interface  | Password                |                                                 |  |  |  |
| Device1                                | Confirm password        | •••••                                           |  |  |  |
| Energy                                 | Service Configuration   |                                                 |  |  |  |
| Fake Air Handler 1 Fake Air Handler 2  | Service URI             | http://localhost:51339/EcoStruxure/DataExchange |  |  |  |
| 🕨 🦰 Lighting                           | Eachla Communication    | [Feedland and and and and and and and and and   |  |  |  |
| RestEndpointObjects                    | Enable Communication    | Enabled                                         |  |  |  |
| Shortcuts                              | Server EWS Version      | 1.2 🔹                                           |  |  |  |
| Smart Connector                        | Value Polling           |                                                 |  |  |  |
| SOAP Web Service 2                     | Value Polling           | Enabled •                                       |  |  |  |
| Þ 🔁 VAV                                | , terres ( e.m.) g      |                                                 |  |  |  |
| 🕴 🧮 Webservice Restful POST US City Wi | Value Poll Interval (s) | 60                                              |  |  |  |
| Alarm Triggered Notification           | Alarm Polling           |                                                 |  |  |  |
| ▶ 💊 AV1                                | Alarm Polling           | Enabled •                                       |  |  |  |
| CycleValue                             | , addin on only         |                                                 |  |  |  |
| Script Program                         | Alarm Poll Interval (s) | 60                                              |  |  |  |
| Script Web Service 2                   | Filter Priority From    | 0                                               |  |  |  |
| Simple Math Operator                   | Filter Drinsity To      | 1 000                                           |  |  |  |
| Temperature                            | Filter Priority to      | 1,000                                           |  |  |  |
| A Temperature Out of Ranne Alarm       | Error Handling          |                                                 |  |  |  |

## 4.2. Host Austco Tacera Objects in EBO

Host the EWS objects that are available from the Austco Tacera EWS Server, by performing the following procedure. The EcoStruxure Building Operation system will discover all objects available from said server and create an object in the EcoStruxure Building Operation database that can be used for programming, scheduling, or binding to graphics.

The following steps can be used to Host an EWS Interface

- Open the Enterprise Server
- Open the System folder
- Open the Hardware folder
- Open the EcoStruxure Web Services
- Open the Austco Tacera EWS Interface
- Right click on the Austco Tacera Server object
- Select Host EWS Objects
- Select the EWS Interface created in section 4.1
- A dialog may appear "Hosting EWS Objects"

| Host EWS Objects |  |
|------------------|--|
|                  |  |
|                  |  |
|                  |  |

- Upon completion of the Hosting process, close the System folder
- Open the Austco Tacera EWS Interface created in section 4.1

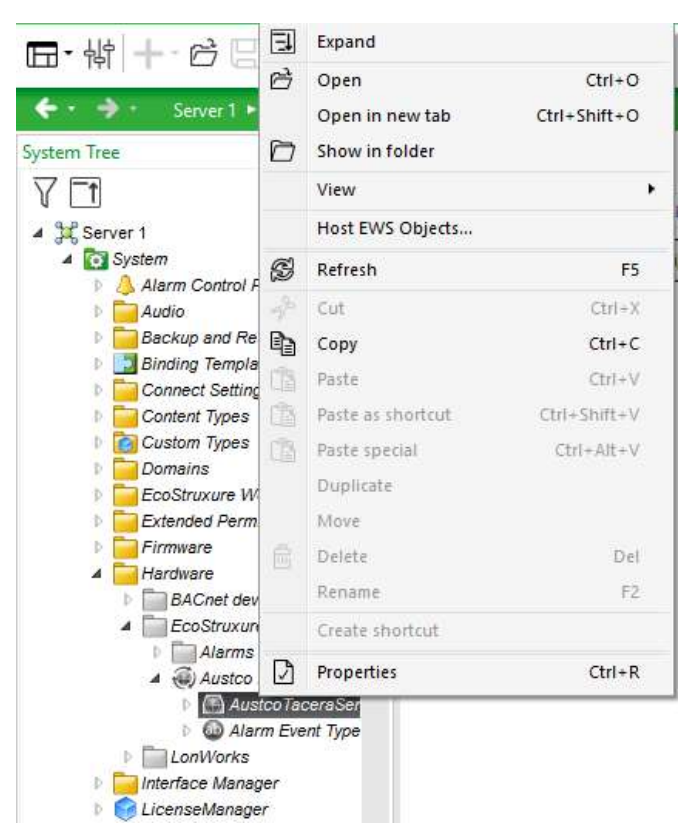

- The Austco Tacera objects will all be hosted
- Note: the option to host will not appear if objects are already hosted

You can now use these objects as any other Building Operations object to bind to a program or a graphic.

You may also delete any object from the Austco Tacera EWS Interface and do not have to worry, it will not delete the object from Austco Tacera, deleting the object just removes it from EcoStruxure Building Operations.

# 5. Troubleshooting

#### 5.1. Smart Connector Log File

Smart Connector includes integrated logging into log files where both Smart Connector extensions and the Smart Connector framework can log any messages that may be useful. These log files can be found generally in the directory *C:\\ProgramData\SmartConector\Logs* on the machine where Smart Connector is installed.

In general, if you are having problems with Smart Connector or the Austco Tacera Smart Connector extension, it may be necessary to increase the logging level, or enable additional logging filters.

• To adjust the logging level, visit the **Service Settings** page and edit the *Logging Level setting*. Service Settings

| Refresh 🗘 🛛 Edit Al 🕼                                                                                                    |                                                                                                    |                       |     |  |  |  |
|----------------------------------------------------------------------------------------------------|----------------------------------------------------------------------------------------------------|-----------------------|-----|--|--|--|
| Changing the values on this page may cause unpredicatable results including rendering this portal non-functional.<br>Please consult your documentation before making changes here. |                                                                                                    |                       |     |  |  |  |
| Name                                                                                                    | Description                                                                                                    | Value                 |     |  |  |  |
| Instance Name                                                                                                    | Name of the service                                                                                                    | SmartConnector        | Ø   |  |  |  |
| Logging Level                                                                                                    | Application wide logging level                                                                                                    | Trace                 | * 6 |  |  |  |
| Password Age Limit                                                                                                    | Maximum number of days before a password must be changed                                                                          | 60                    | ß   |  |  |  |
| Portal Address                                                                                                    | Address of the SmartConnector Portal                                                                                              | http://127.0.0.1.8082 | ß   |  |  |  |
| Processor Runtime Limit                                                                                                    | The maximum allowed time (in seconds) a non-ILongRunningProcessor is given to complete before it is terminated as<br>unresponsive | 600                   | ß   |  |  |  |
| Worker Manager Sleep                                                                                                    | Time in mSec which the worker manager will sleep while waiting for workers to complete or for new work to be available            | 5000                  | ß   |  |  |  |
| Worker Thread Count                                                                                                    | Number of worker threads which are allocated to execute processes                                                                 | 5                     | ß   |  |  |  |

• To adjust the logging filters, visit the Logging Filters page. The logging filters most likely to pertain to this solution is *Processor* and *Ews Consume*.

Logging Filters

| Refresh Ø | Edit All 🖸 Add Category 🕂 🛛 All \Theta None 🛇 |                 |     |
|-----------|-----------------------------------------------|-----------------|-----|
|           | Category                                      | Include in Logs |     |
|           | Api                                           | False           | • 🖾 |
|           | Csp Client                                    | False           | • 🗵 |
|           | Database                                      | False           | • 🗵 |
|           | Ews Consume                                   | True            | • 6 |
|           | Ews Serve                                     | False           | • 🖾 |
|           | Licensing                                     | False           | • 🗵 |
|           | Other                                         | False           | • 🖾 |
| Ê         | Portal                                        | False           | • 🖾 |
| Ē         | Processor                                     | True            | • 8 |
|           | Reader                                        | False           | • 🖾 |
|           | Rest Serve                                    | False           | • 🛛 |

28 | P a g e Austco Tacera Smart Connector Extension Install and Configuration Guide version 1.0

## 5.2. Framework Licensing Error

If you navigate to the Smart Connector portal and see a page similar to the below screenshot. This means that either you have not yet got a license for your Smart Connector framework, or your current license is no longer valid.

| G | O http://localboot.1052/http://localboot.1052/http://localboo | - 🗆 X<br>ଜନ୍ମ 🕮 🙂              |
|---|----------------------------------------------------------------------------------------------------|--------------------------------|
|   | Status Configurations - EVIS Servers Solup - About La                                                                                                    | ogged in as admin <del>-</del> |
|   | Install SmartConnector License                                                                                                    |                                |
|   | 8                                                                                                    |                                |
|   | smarts-connector requeres a lacense in order operate and no valid license was tound.<br>I have a valid license file                                                                                                    |                                |
| 1 | Click here to upload your license file Upload Lease 0                                                                                                    | ٦                              |
|   | Using any browser, navigate here and download your license manually. If you require the thumborint for this machine it is:<br>21005056862000C656462676785040624800037920355540840464F9C04E0657028152006606467462E84606500962802F8802722521388FDC175F558C38C1C766<br>• Once you have obtained your license file, billow the steps at "I have a valid license file".                                                                                                    |                                |
| 1 | I do have a License Claim Token                                                                                                    | -                              |
|   | Authenticate with the license server below. You can use any of the supported third party credential providers shown or enter your email address and password.     After authenticating, enter the "License Claim Token" for this version of SmartDonnector. If you do not have a "License Claim Token", you must obtain one from your solution provid     Click "Claim License" and your license will be automatically installed.                                                                                                    | er.                            |

#### If you have not yet got a license for your Smart Connector framework:

Follow the instructions in the section Installing the Smart Connector Framework Runtime License

#### If you have already got a license for your Smart Connector framework:

The Smart Connector framework license is bound to a machine thumbprint. This machine thumbprint is a key generated from multiple hardware components of your machine, including the current network adapter that was being used when the license was generated. If you have switched to a different network adapter (e.g. going from a hard-wired connect to a WIFI connection), then it is very likely this machine thumbprint has changed. Please follow the section <u>Installing the Smart Connector Framework Runtime License</u> using your new thumbprint.

#### 5.3. Smart Connector Extension Licensing Error

If your Austco Tacera Smart Connector extension processors are not running, please verify that they contain a valid license by:

- 1. Navigate to the processors configuration page.
- 2. Click on the 'Validate' button
- 3. If the error displayed is "License not found." You will need to obtain a license for the extension.

#### If you have not yet got a license for your Austco Tacera Smart Connector extension

Follow the instructions in the section Licensing the Austco Tacera Smart Connector Extension

#### If you have already got a license for your Austco Tacera Smart Connector extension

The Austco Tacera Smart Connector extension license is bound to a machine thumbprint. This machine thumbprint is a key generated from multiple hardware components of your machine, including the current network adapter that was being used when the license was generated. If you have switched to a different network adapter (e.g. going from a hard-wired connection to a WIFI connection), then it is very

29 | P a g e Austco Tacera Smart Connector Extension Install and Configuration Guide version 1.0 likely this machine thumbprint has changed. Please follow the section <u>Licensing the Austco Tacera Smart</u> <u>Connector Extension</u> using your new thumbprint.

# 5.4. SQL Authentication Errors

If Smart Connector cannot connect to its database, then the framework will fail to start. If you notice that the Smart Connector Server is not starting, or starting and instantly stopping, please review the Smart Connector logs for messages pertaining to SQL Authentication. If this is the case, you may need to make sure that your SQL Credentials are valid before starting the Smart Connector service.

# 5.5. Austco Tacera Communication Errors

If the Austco Tacera Smart Connector extension is unable to make a valid connection to the Austco Tacera web service, the Smart Connector log will display that this has occurred. If you are having problems where it seems you may not be getting the data that you expect, or no data at all. Please check the Smart Connector log for information about what may be going on.

# 5.6. EWS Communication Errors

If EBO is unable to make a connection to the EWS server created by the Austco Tacera Smart Connector extension. First check the Smart Connector logs for any information, such as authentication or other errors. If no errors are shown in the log, check the following.

- The IP address/ hostname configured in EBO is valid for connecting to the EWS Server in Smart Connector
- The port configured in the EWS Server in Smart Connector is the same port in EBO
- The endpoint configured in the EWS Server in Smart Connector (everything after the port number e.g. <u>http://localhost:51337/EcoStruxure/DataExchange</u>) is the same as the endpoint in EBO.
- Firewall rules allow this connection to occur.

# 6. Appendix A - SQL User Roles Definition

The Windows user installing the Smart Connector Framework software must have 'dbcreator' and 'public' roles within SQL in order for Smart Connector Framework to install correctly. During the installation process of Smart Connector Framework the database tables' necessary for configuring the system will be created.

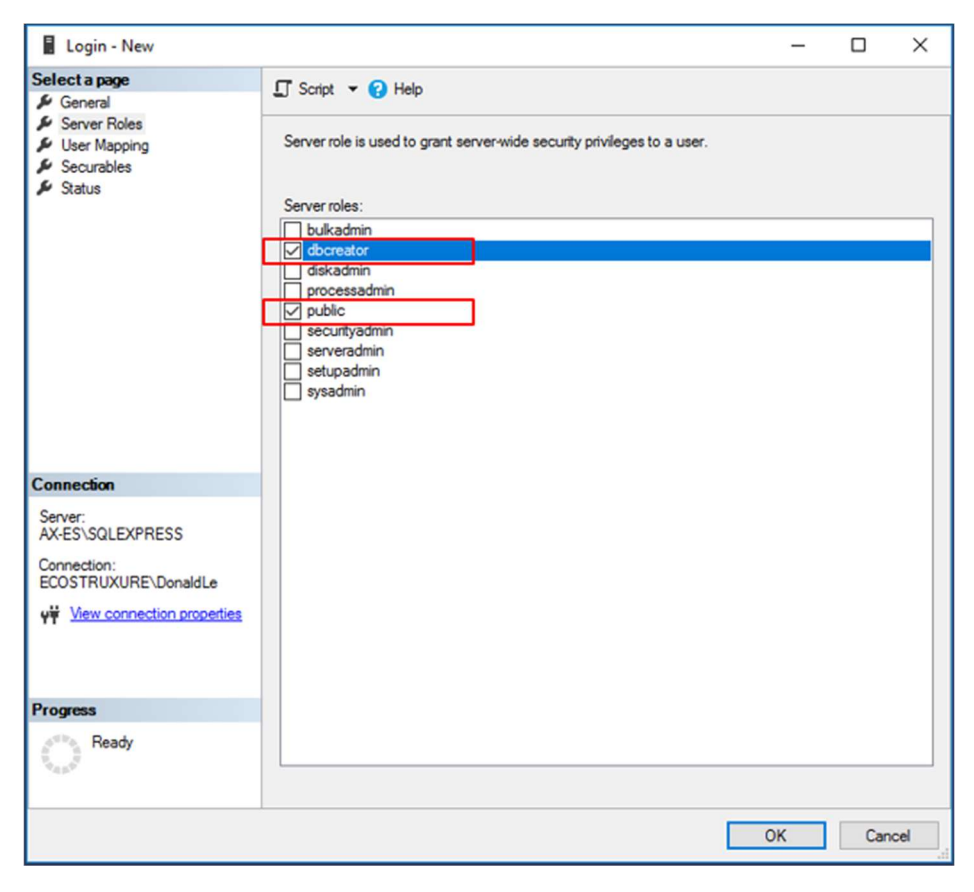

Note: If the logged in Windows User did not have the proper SQL user roles during the installation process, the DB tables will not be created. You will need to *uninstall* then *reinstall* Smart Connector Framework to create the tables, once the Windows User has proper SQL roles defined. An attempt to perform an installation selecting "Modify" or "Repair" will not create the default DB for Smart Connector Framework.

# 7. Appendix B – Hierarchy of points

EcoStruxure Building Operation will be able to host the following types of objects from the Austco Tacera Database. Each type of object will have a Name of the object, a description of the object, an indication whether the value is able to be read or written and finally a comment column indicating the values expected values that the object might contain.

Users can also host the Alarm Items for the object which enables the user to customize the view of the alarm in EcoStruxure Building Operation.

# 7.1. Folder Structure

The folder strucuture of the Austco Tacera EWS Server, will follow that of the hierarchy of the Austo Tacera system exactly. For example, If there is a call-point called Nurse Call at the location of MyHospital.12<sup>th</sup> Floor.Room 101). Then in Ecostruxure Building Operation you would see the following:

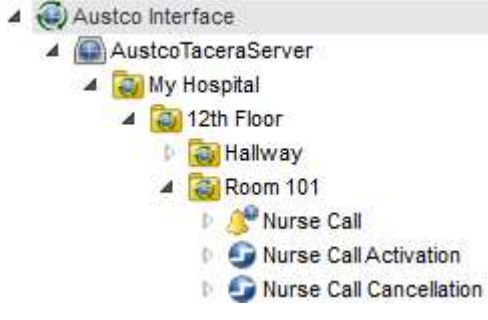

Within this you will see the following structure:

| Туре           | Name (In Sample)        | Description          | Read/Write |
|----------------|-------------------------|----------------------|------------|
| Container Item | My Hospital             | Top Level of Austco  | N/A        |
|                |                         | Tacera Site          |            |
| Container Item | 12 <sup>th</sup> Floor  | Floor/ Area level    | N/A        |
|                |                         | Folder               |            |
| Container Item | Room 101                | Room Level Folder    | N/A        |
| Alarm Item     | Nurse Call              | Alarm Item for the   | N/A        |
|                |                         | call point. Used to  |            |
|                |                         | customized the view  |            |
|                |                         | of the alarm in EBO. |            |
| Value Item     | Nurse Call Activation   | When set to true     | Read/Write |
|                |                         | activates the 'Nurse |            |
|                |                         | Call' call point     |            |
| Value Item     | Nurse Call Cancellation | When set to true,    | Read/Write |
|                |                         | cancels the 'Nurse   |            |
|                |                         | Call' call point     |            |

For every call point in the Austco Tacera system that has been activated and received by the Austo Tacera Smart Connector extension, you will see the same structure as above. There will always be an Alarm Item, an Activation variable, and a Cancellation variable.